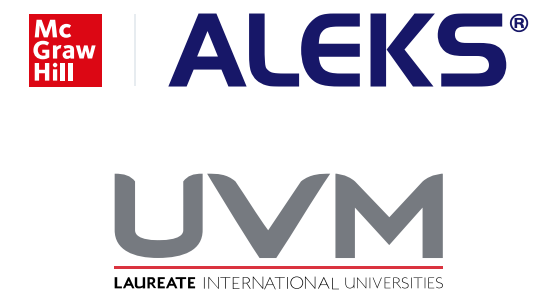

**Guía para compra de licencia** ALEKS | Universidad del Valle de México

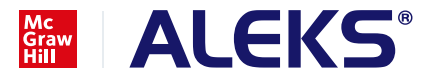

**Paso 1:** Ingresa al sitio **https://www.mheducation.com.mx/uvmaleks** que te llevará al portal de McGraw Hill exclusivo para los alumnos de UVM.

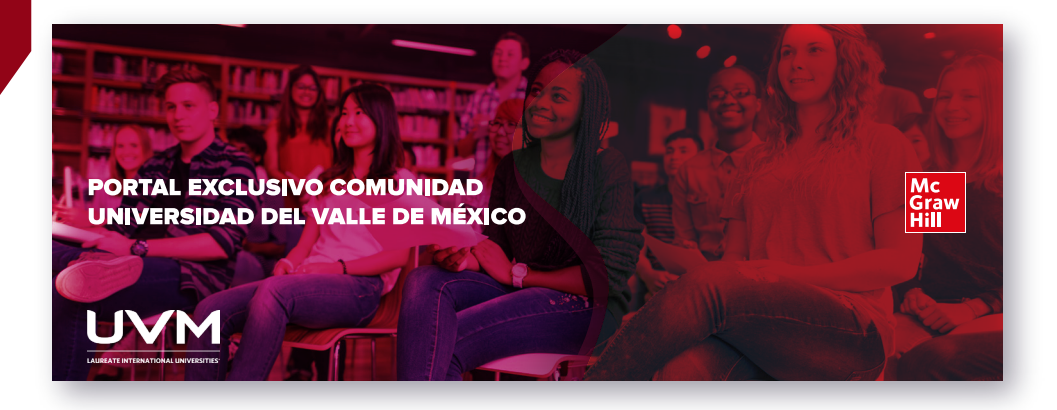

Paso 2: Localiza y selecciona la opción para comprar la licencia de 18 semanas de ALEKS, y da clic en la opción "Comprar Aquí".

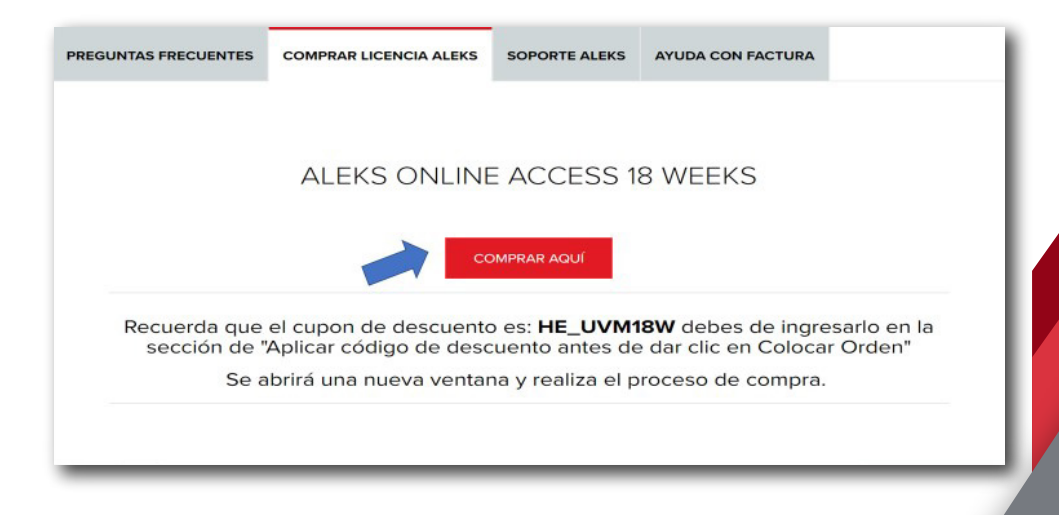

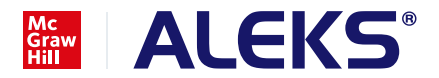

Paso 3: El sitio te llevará a la página de la licencia que requieres para tu curso. Una vez ahí da clic en la opción **"Comprarlo Ahora**".

|        | ALEKS Online Access 18 Weeks<br>for Math<br>1st Edición<br>007319963X · 9780073199634<br>Autor(es) N/A ALEKS Corporation | \$589.28                    |
|--------|----------------------------------------------------------------------------------------------------|-----------------------------|
| ALEKS® | <ul> <li>⊘ Añadir a la Lista de Deseos</li> </ul>                                                                        | Solicitar más información V |

Paso 4: Da clic en "**Realizar la compra como Invitado**" para iniciar el proceso de compra.

| F                                                                                       | Pedido                                                                                        |
|-----------------------------------------------------------------------------------------|-----------------------------------------------------------------------------------------------|
| •                                                                                       |                                                                                               |
| Account                                                                                 | Revisión y Pagos                                                                              |
| Cliente registrado                                                                      | Invitado                                                                                      |
| Email                                                                                   | Podrás crear tu propia cuenta al final de la compra o<br>simplemente continuar como invitado. |
| Ejemplo: nombre@dominio.com                                                             |                                                                                               |
| Contraseña                                                                              | Realizar Compra Como Invitado                                                                 |
| La contraseña no es segura. Recuerda usar: mayúscula,<br>número y un carácter especial. | dr                                                                                            |
| ¿Olvidó Su Contraseña?                                                                  |                                                                                               |
|                                                                                         |                                                                                               |

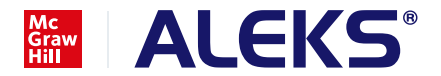

**Paso 5:** Completa la información solicitada e incluye tu RFC en caso de necesitar facturar tu compra. Después da clic en el botón "**Actualizar**" que aparece abajo en la pantalla.

| NOMBRE               |        |
|----------------------|--------|
| TU NOMBRE            |        |
| APELLIDO             |        |
| TU APELLIDO          |        |
| _ COMPAÑÍA           |        |
| TU ESCUELA           |        |
| IRECCIÓN 1           |        |
| DIRECCIÓN - LÍNEA 1- |        |
| TU DIRECCION         |        |
| DIRECCIÓN LÍNEA 2    |        |
| TU COLONIA           |        |
|                      |        |
| CIUDAD DE MEXICO     |        |
| ESTADO/PROVINCIA     |        |
| Ciudad de México     | $\sim$ |
| CÓDIGO POSTAL        |        |
| 06400                |        |
| PAIS                 | _      |
| México               | $\sim$ |

**Paso 6:** Agrega en el espacio que aparece al final de la pantalla el código de descuento **HE\_UVM18W**, creado exclusivamente para alumnos UVM. Una vez concluido da clic en "**Aplicar Descuento**" y posteriormente en "**Colocar Orden**".

| PayU PayU Latam<br>TU NOMBRE TU APELLIDO<br>TU DIRECCION, TU COLONIA<br>CIUDAD DE MEXICO, Ciudad de México<br>México<br>5511223344<br>Editar | 06400           |  |
|----------------------------------------------------------------------------------------------------|-----------------|--|
| Aplicar Código de<br>Descuento<br>INGRESAR CÓDIGO DE DESCUENTO<br>EJEMPLOCUPON<br>Aplicar Descuento                                          | Apply Gift Card |  |

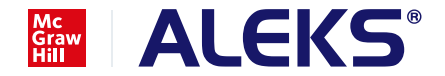

**Paso 7:** Puedes hacer pago por medio de tarjeta de débito o crédito, también en efectivo por medio de Farmacias del ahorro, Benavides, Oxxo o 7 Eleven. Si eliges pago en efectivo, este tarda entre 48 y 72 horas en verse reflejado. Recibirás por correo el código de tu producto y la factura por la adquisición de la licencia.

| 2 Selecciona el                | medio de pago                                                      |
|--------------------------------|--------------------------------------------------------------------|
| Tarjeta de crédito o<br>débito | Promoción: Meses sin intereses dependiendo de tu entidad bancaria. |
| Pago en efectivo               | Atomacias del Elemidivides                                         |
| Pago en bancos                 | Bancomer                                                           |

Si al momento de pagar recibe una notificación del sitio que indique que está en validación NO ES NECESARIO hacer una nueva compra, debe de esperar la resolución de la primera transacción y posteriormente recibirá un correo electrónico indicando si la transacción ha sido APROBADA o DECLINADA. Si fuera rechazada, entonces puede proceder a hacer una nueva compra.

Paso 8: Es muy importante que, al concluir el pago, des clic en el botón "Regresar al sitio de la Tienda" que aparece en la parte inferior de la pantalla.

| 📄 Imprimir comprobante | <b>Oescargar comprobante</b>   |
|------------------------|--------------------------------|
|                        |                                |
|                        | Regresar al sitio de la tienda |
|                        |                                |
|                        |                                |

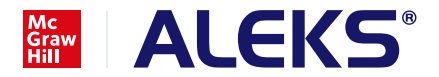

**Paso 9:** Recibirás por correo 2 mensajes, uno con la confirmación de tu número de pedido el cual debes de utilizar para cualquier aclaración de tu compra, y otro mensaje con la confirmación del pago junto con tu código y las indicaciones para canjearlo.

| Información de Facturación                                                                                                    |                 |          |
|----------------------------------------------------------------------------------------------------|-----------------|----------|
| Nombre del Alumno Apellido del Alumno<br>Domicilio de la persona Calle, Número<br>Colonia, Alacaldia, o Municipio<br>Ciudad de México, Ciudad de México, 06400<br>México<br>T: 5511223344            |                 |          |
| Método de Pago                                                                                                    |                 |          |
| PayU Latam                                                                                                    |                 |          |
| Elementos                                                                                                    | Cantidad Precio |          |
| ALEKS Online Access 18 Weeks for Math                                                                                                    | 1               | \$589.2  |
| SKU: LATAM/007319963X                                                                                                    |                 |          |
| Gracias por tu compra de ALEKS a continuación sigue el siguiente<br>Inscribirme en ALEKS. Si tienes alguna duda contáctanos al 01<br>2 84 300 opción 1 o al correo de soporte aleks@mheducation.com. |                 |          |
| En caso de dudas de tu compra envía un correo a<br>Info@mheducation.com                                                                                                    |                 |          |
| Access Code(s): Acceso Aleks AAAAA-CCCCC-EEEEE-GGGG1                                                                                                    |                 |          |
| Subtotal                                                                                                    |                 | \$508.00 |
| FPT                                                                                                    |                 | \$81.28  |
|                                                                                                    |                 | 0000.00  |

Si tienes dudas sobre tu compra puedes contactar a

## info@mheducation.com

solo recuerda enviar número de la orden que generó en su pedido.

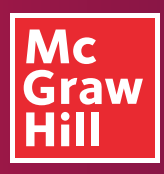

## Síguenos en nuestras redes sociales:

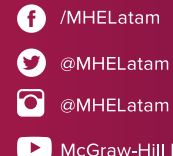

McGraw-Hill Latam

Para mayor información sobre McGraw-Hill Education, por favor visita: www.mheducation.com.mx © 2020 McGraw-Hill Education. Todos los derechos reservados.